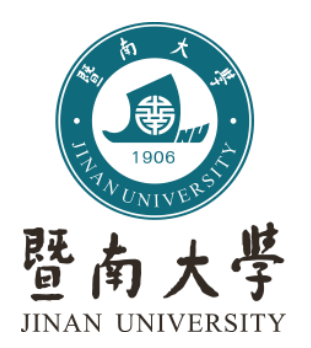

# 实验动物伦理审查申请 (项目)流程及注意事项

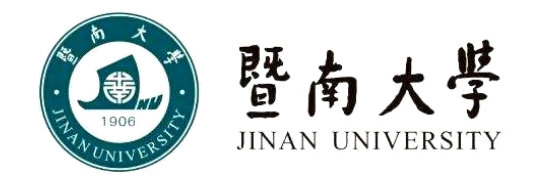

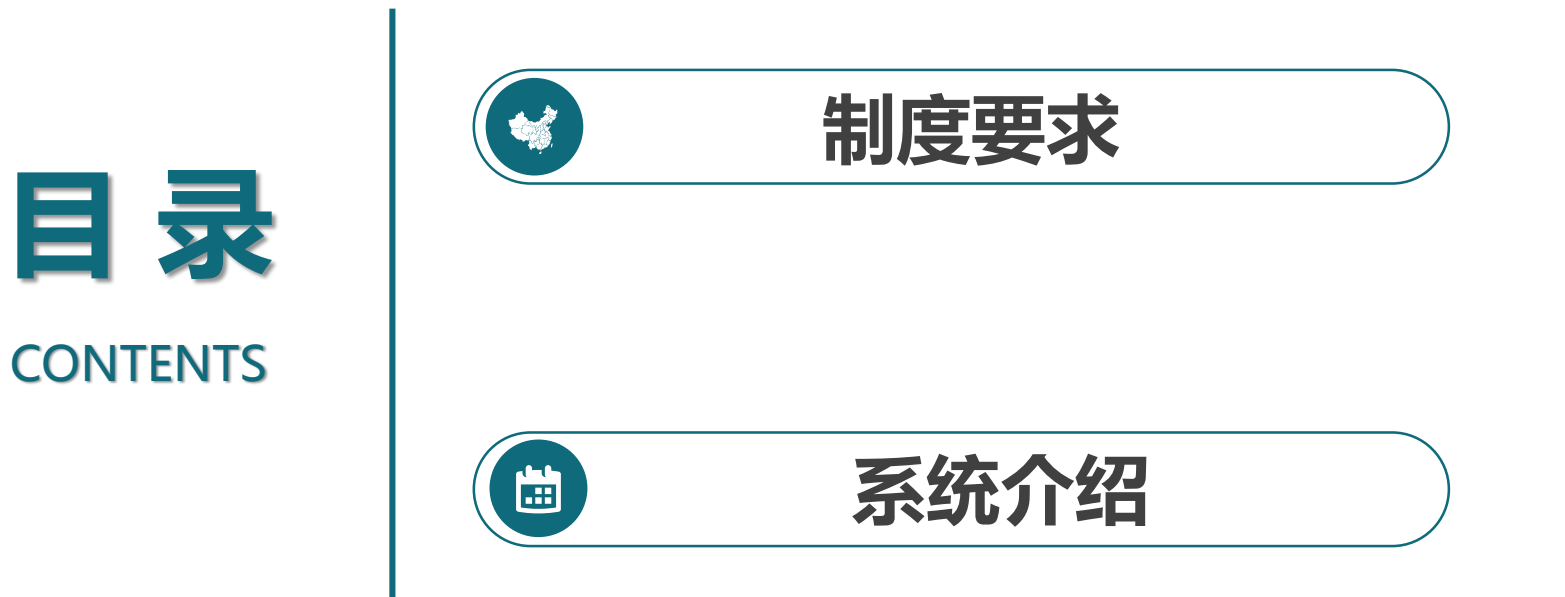

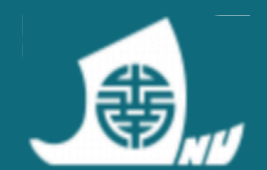

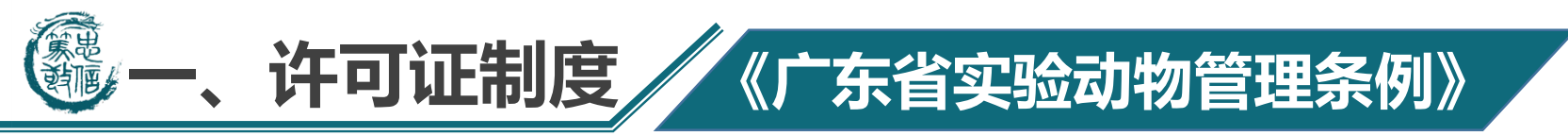

## **第六条** 实验动物的**生产、使用实行许可**管理制度。

**第七条** 从事实验动物保种、繁育、供应等生产活动的单位和个人,应当 取得由省人民政府科学技术主管部门颁发的**实验动物生产许可证**。

**第十四条** 具有实验动物生产许可证的单位和个人,对其提供的实验动物应当出具质量合格证明;具有实验动物使用许可证的单位和个人,对在 其场所进行的动物实验应当出具动物实验证明。

**第十五条** 违反前款规定进行的科学研究、实验、检定、评价的结果无效, 相关的科研项目不得<u>验收、鉴定、评奖</u>。

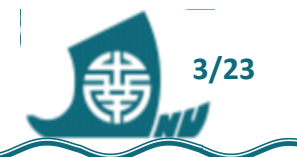

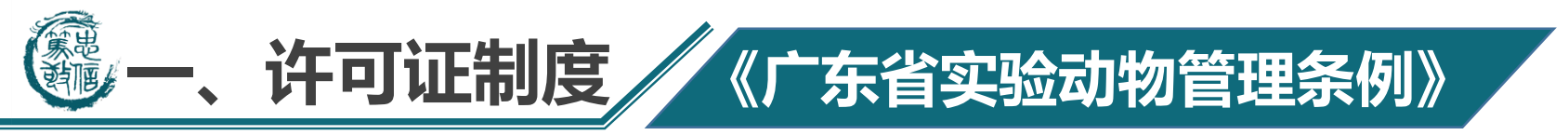

## 哪些方面须申请动物伦理?

- 1、项目中涉及活体动物实验的;
- 2、项目中涉及从动物体提取细胞、组织或胚胎实验的;

## 许可资质:SYXK(粤)2022-0174

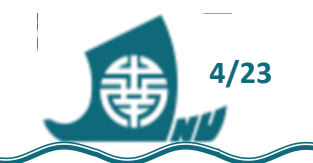

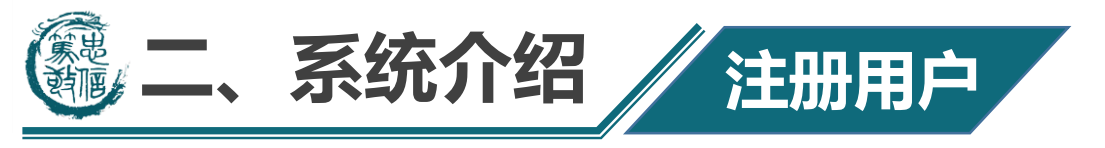

暨南大学用户(JNUID),进入途径如下:

- 1、校内IP, https://lac1.jnu.edu.cn 进入;
- 2、校外IP, 由 webvpn.jnu.edu.cn 进入;

附属医院需将申报名单报给科管老师,

统一报予李桂荣老师处。

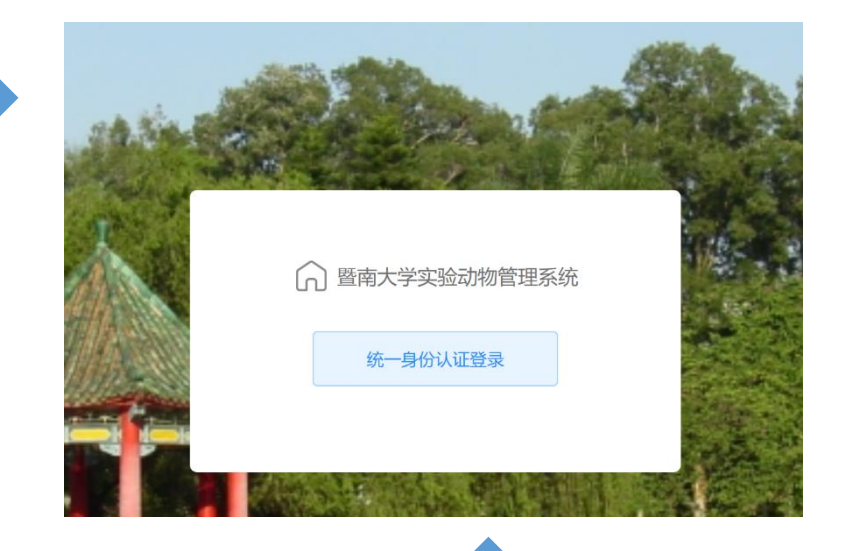

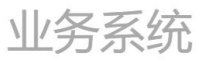

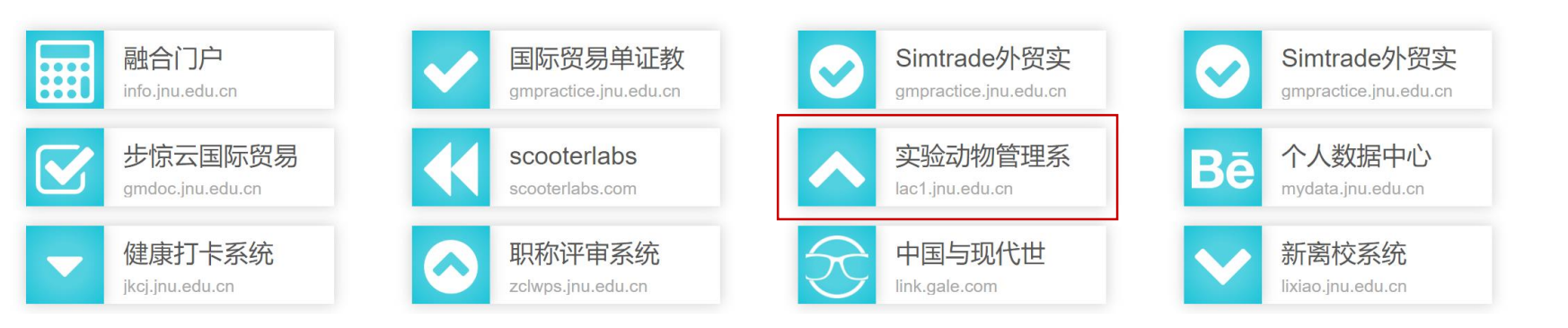

打不开的情况,更换 谷歌或火狐浏览器, 清除缓存数据。

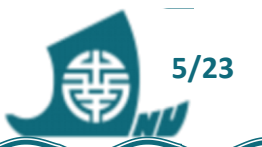

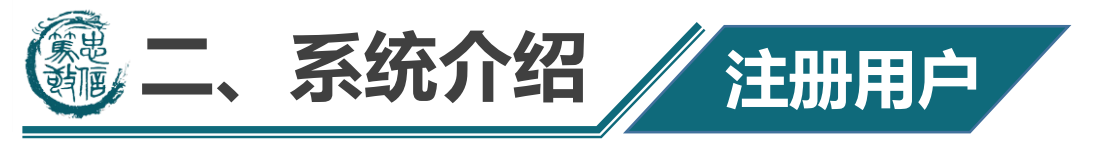

## 已有实验动物管理系统账号

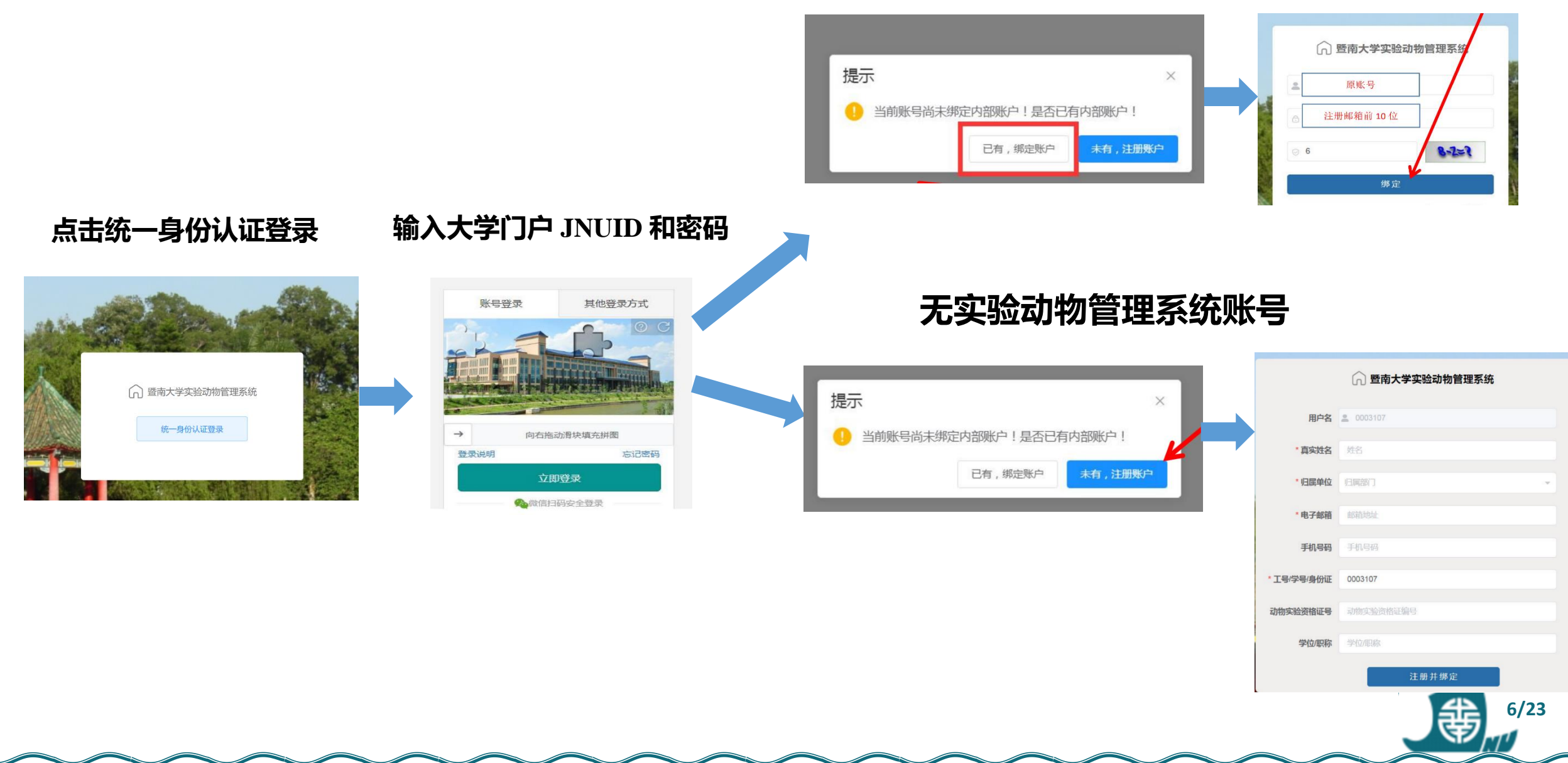

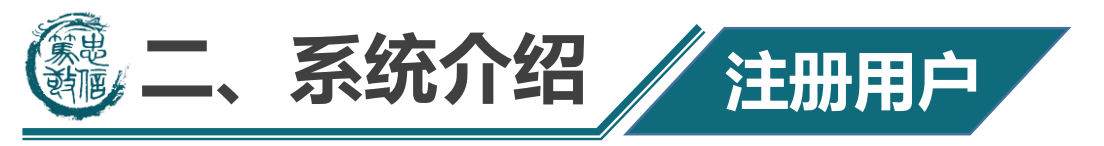

|            | 暨南大学实验动物管理系统 |
|------------|--------------|
| 用户名        | . 0003107    |
| * 真实姓名     | 姓名           |
| *归属单位      | 归属部门         |
| * 电子邮箱     | 邮箱地址         |
| 手机号码       | 手机号码         |
| *工号/学号/身份证 | 0003107      |
| 动物实验资格证号   | 动物实验资格证编号    |
| 学位/职称      | 学位/职称        |
|            | 注册并绑定        |

- (1) 用户名:系统默认为 JNUID。
- (2) 姓名: 必须填写真实姓名。
- (3) 电子邮件, 手机号码: 请填写真实有效信
- 息,以便于随时获得最新项目信息。
- (4) 归属单位:选择所属学院,如列表中没有, 请联系管理员。
- (5) 工号/学号:系统默认为 JNUID,建议不要 修改。
- (6) 绑定后,使用大学门户 JNUID。

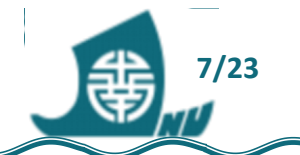

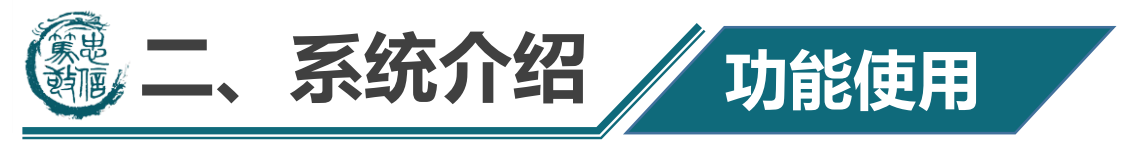

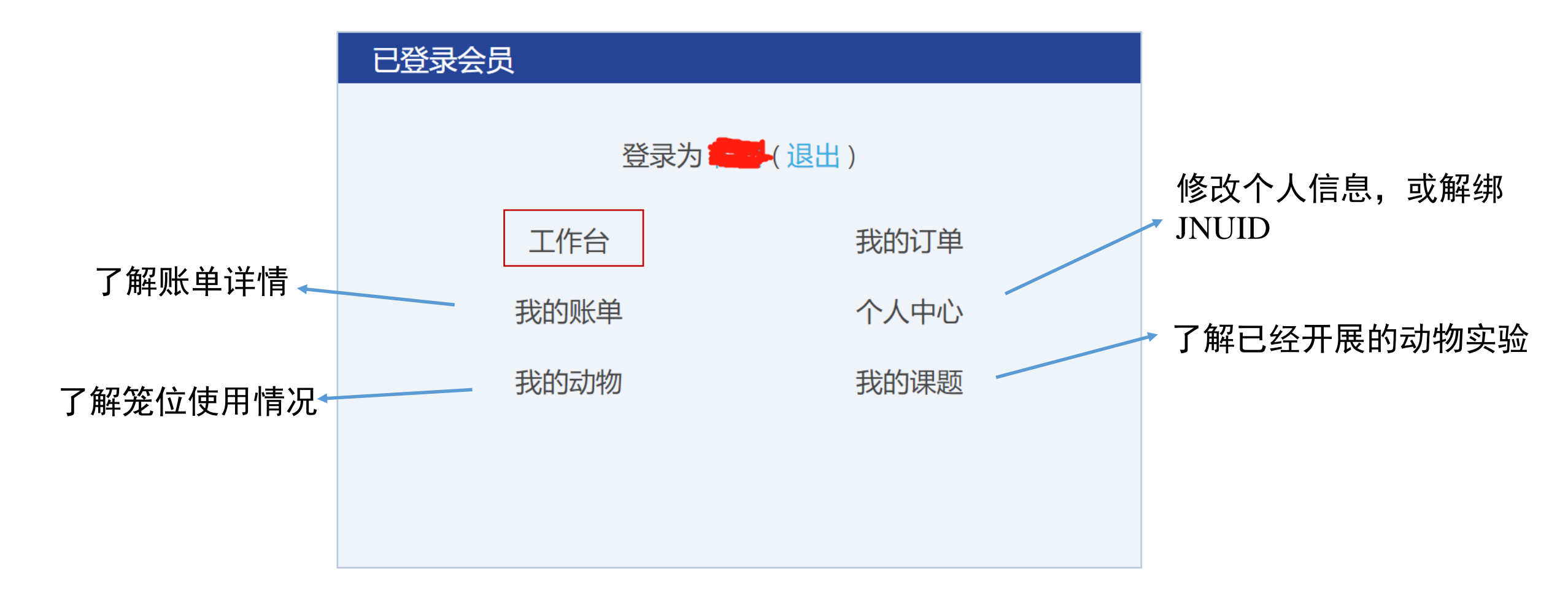

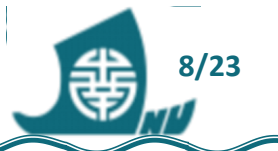

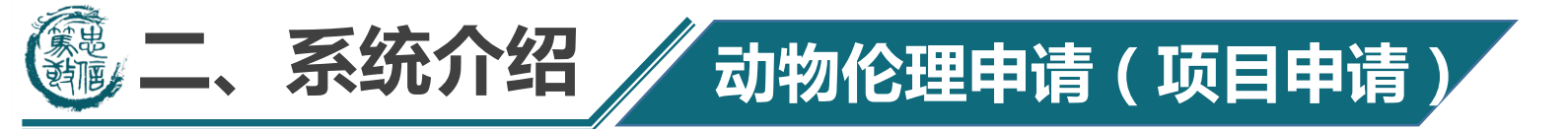

## 工作台 → 工作流 → 发起流程

| <b>28</b> 首页                                        | 首页 ● 发起流程 ×                       |
|-----------------------------------------------------|-----------------------------------|
| ■ 工作台                                               | 流程定义名称 请输入流程定义名称 Q 搜索 □ 重置        |
| <b>园</b> 课题管理                                       | 暨大预算-v2 流程图 发起流程                  |
| <b>园 暨</b> 大伦理 ~~~~~~~~~~~~~~~~~~~~~~~~~~~~~~~~~~~~ | 暨大预算                              |
| ◎ 工作流 ^                                             | 工作流伦理                             |
| E 我的流程                                              | 暨南大学实验动物伦理审查表(仅供课题申报)-v3 流程图 发起流程 |
| <b>译</b> 发起流程                                       | 暨大实验动物伦理申请<br>工作流伦理               |
|                                                     | 如无权限的老师,可85224065联系我们解决           |

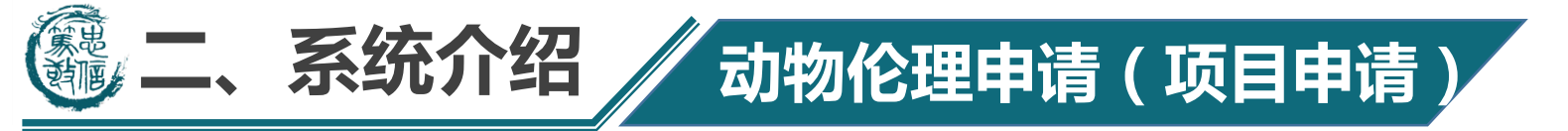

| 发起流积    | 程      |     |             |        | ×                         |                   |
|---------|--------|-----|-------------|--------|---------------------------|-------------------|
| 一、项     | 间与人员信息 |     |             |        |                           |                   |
| * 课题名称  | 称      |     |             |        |                           |                   |
| 请输入     |        |     |             |        |                           |                   |
| 必填项     |        |     |             |        |                           |                   |
| 课题来源    |        |     |             |        |                           |                   |
| 请输入     |        |     |             |        |                           | ─→ 广东省基础与应用基础研究基金 |
| 课题负责。   | ٨      |     | 负责人单位       |        |                           | 委员会               |
|         |        |     | 实验动物管理中     | د      |                           |                   |
| 负责人电讨   | 话      |     | 负责人邮箱       |        |                           |                   |
| 1598918 | 8      |     | <b></b> n@1 | 63.com |                           |                   |
| 序号      | 姓名     | 单位  | 电话          | 邮箱     | 操作                        |                   |
| 1       | 请输入    | 请输入 | 请输入         | 请输入    | $\bigcirc$ $\bigcirc$     | 认云矣与人吕(木子田的       |
| 2       | 请输入    | 请输入 | 请输入         | 请输入    | $\bigcirc$ $\blacksquare$ | 人员)               |
| + 増加    | םנ     |     |             |        |                           | (世) 10/23         |

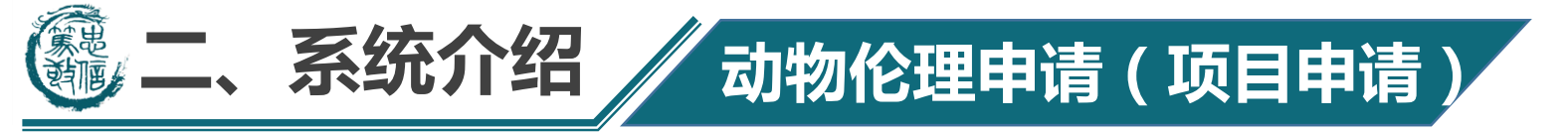

#### 二、实验动物信息 (可多选)

| ★鼠(RAT)<br>请输入品系 动物来源: √ (具体单位名称: )                  |
|------------------------------------------------------|
| 数量(只): 8 请输入 ♀ 请输入 周/月龄: ∨ 请输入                       |
| 体重 (g): 请输入体重 动物级别:                                  |
| ✓ 小鼠(MOUSE) C57BL/6J 动物来源: 采购/赠予/ ∨ (具体单位名称: 集萃药康 )  |
| 数量(只): 8 120 ° 请输入 周/月龄: 周龄 V 6-8                    |
| 体重 (g): 20-22 动物级别: SPF ∨ 质量合格证: <b>● 有 ○ 无</b>      |
| □ 豚鼠(GUINEA PIG) 请输入品系 动物来源: √ (具体单位名称: 请输入具体单 )     |
| 数量(只): 8 请输入 ♀ 请输入 周/月龄: ∨ 请输入                       |
| 体重 (g): 请输入体重 动物级别:                                  |
| □ <b>兔(RABBIT)</b> 请输入品系 动物来源:                       |
| 数量(只): δ <sub>请输入</sub> ♀ <sub>请输入</sub> 周/月龄: ∨ 请输入 |
| 体重 (g): 请输入体重 动物级别: √ 质量合格证: ○ 有 ○ 无                 |
| □ 犬(DOG) 请输入品系 动物来源: v (具体单位名称: 请输入具体单 )             |
| 数量(只): 8 请输入 ♀ 请输入 周/月龄: ∨ 请输入                       |
| 体重 (g): 请输入体重 动物级别:                                  |

| ☐ 猪(PIG) 请输入品系         | 动物来源:        | ∨ (具体单位名 | 名称: 请输入具体单)     |
|------------------------|--------------|----------|-----------------|
| 数量(只): 8 请输入           | ♀ 请输入        | 周/月龄:    | ∨ 请输入           |
| 体重 (g): 请输入体重          | 动物级别:        | ∨ 质量合格证: | ○有○无            |
| <b>猴(MONKEY)</b> 请输入品系 | 动物来源:        | √ (具体    | 本单位名称: 请输入具体单)  |
| 数量(只): 8 请输入           | ♀<br>请输入     | 周/月龄:    | ~ 「请输入          |
| 体重(g): 请输入体重           | 动物级别:        | ∨ 质量合格证: | ○有○无            |
| <b>其他(OTHER)</b> 请输入品系 | 动物来源:        | √ 〔具体    | 体单位名称: 请输入具体单 ) |
| 数量(只): 8 请输入           | <b>♀</b> 请输入 | 周/月龄:    | ~ 请输入           |
| 体重 (g): 请输入体重          | 动物级别:        | √ 质量合格证: | ○ 有 ○ 无         |

## 用哪些动物都可以选择

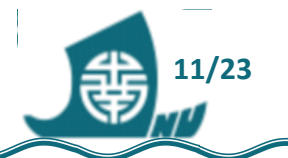

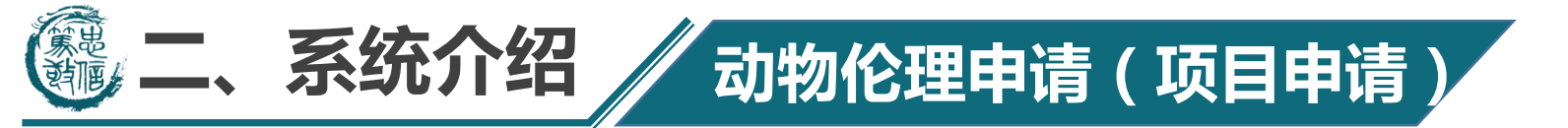

## 以大、小鼠为例进行说明

| 一、头短动物信息( <b>刂多远)</b>                                                                |                                                         |
|--------------------------------------------------------------------------------------|---------------------------------------------------------|
| ✓ 大鼠(RAT) SD 动物来源: 采                                                                 | 肉/赠予/… ∨ (具体单位名称:                                       |
| 数量(只): 8 60 ♀ 请输入                                                                    | 周/月龄:                                                   |
| 体重 (g): 220-250 动物级别: SPF                                                            | ∨ 质量合格证: ● 有 ○ 无                                        |
|                                                                                      |                                                         |
| ✓ 小鼠(MOUSE) C57BL/6J 动物来源:                                                           | 采购/赠予/ > (具体单位名称: 集萃药康 )                                |
| <ul> <li>✓ 小鼠(MOUSE) C57BL/6J 动物来源:</li> <li>数量(只): \$ 120</li> <li>♀ 请输入</li> </ul> | 采购/赠予/ ∨     (具体单位名称: 集萃药康 )       周/月龄:     周龄 ∨   6-8 |

## 注意形审要点:

天。

1. 品系名称、雌雄和数量都是审 查的重点;

2. 数量要符合科学研究的同时要 符合动物的伦理福利要求;

3. 品系名称要与本子里的一致。

常用小鼠品系(不要写错): C57BL/6J,C57BL/6N,ICR,BALB/c, BALB/c-nu

| 話             | 品系及毛色           | 出现时间  | 性情  | 自发肿瘤率比较 | 主要应用领域                                    |
|---------------|-----------------|-------|-----|---------|-------------------------------------------|
| Wistar大鼠      | 白色近交系/封闭<br>群大鼠 | 1907年 | 温顺  | 低       | 适用于神经、内分泌实验研究                             |
| SD大鼠          | 白色近交系/封闭<br>群大鼠 | 1925年 | 较凶猛 | 较低      | 广泛用于基因修饰鼠、病理、毒理、药效以及 GLP 实验,营养学及内分泌系统的研究。 |
| Fisher 344 大鼠 | 白色近交系大鼠         | 1920年 | 温顺  | 高       | 广泛用于毒理学、肿瘤学、生理学研究                         |

建议: 预算结合伦理申请动物的 数量进行计算,5只/笼,4元/笼/

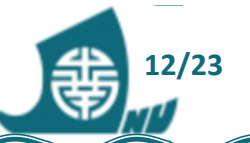

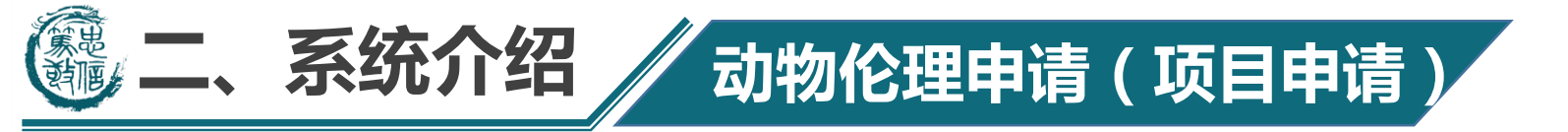

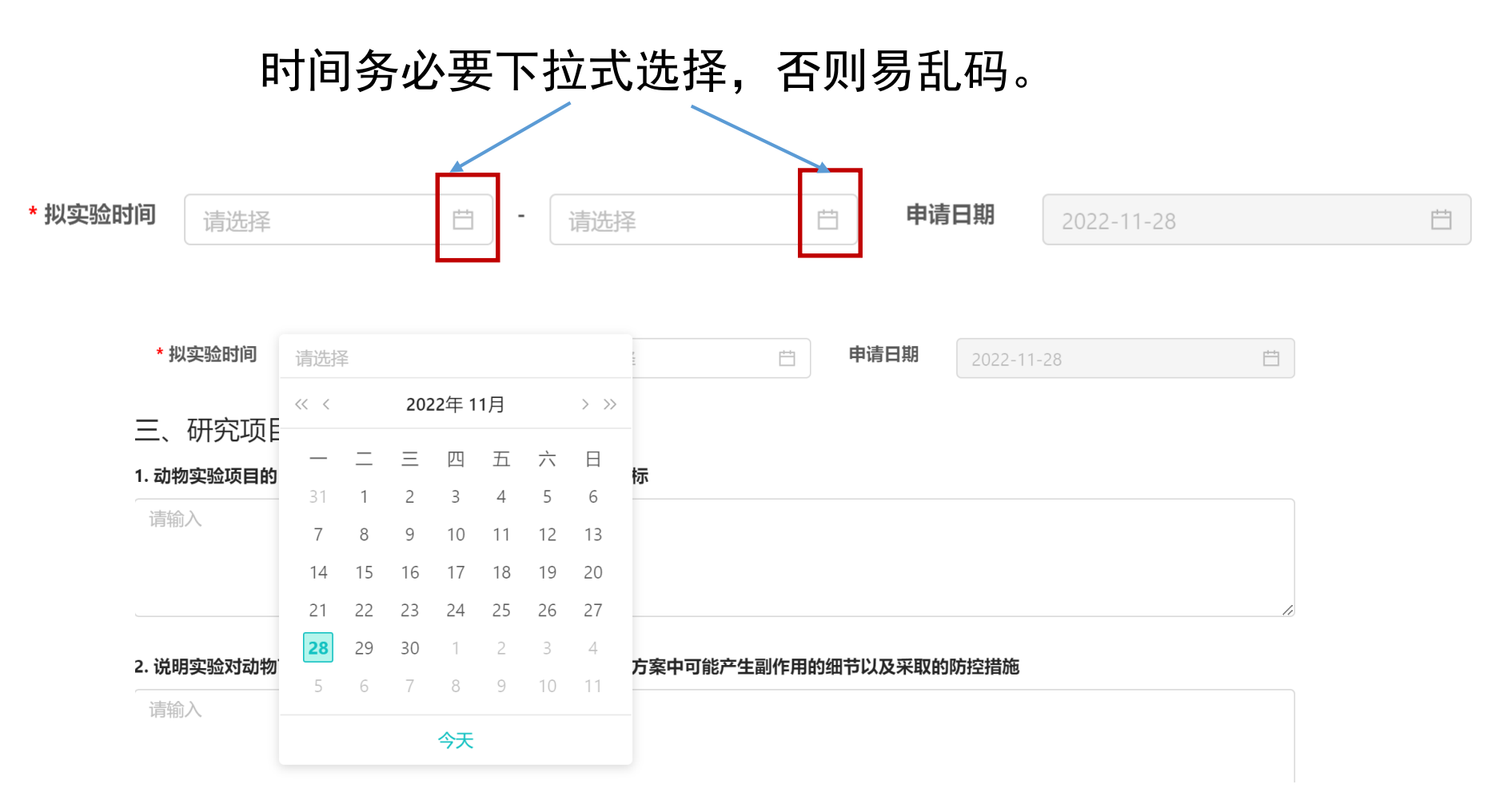

注意:形审必筛项,日期须在基金起止日期内!

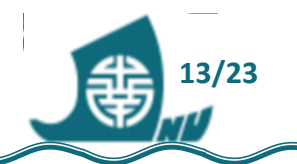

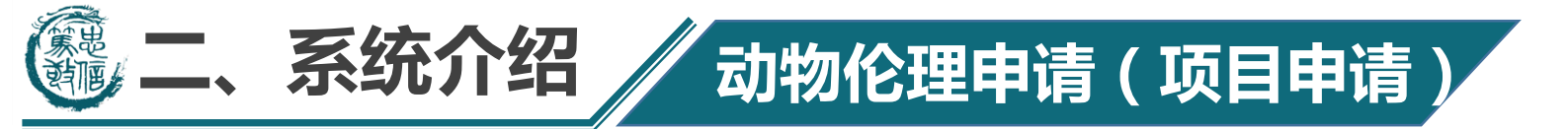

- 三、研究项目信息
- 1. 动物实验项目的目的、必要性、意义和如何设计以达成研究目标

请输入 简要阐明目的、必要性和意义,重点介绍动物实验设计方案,包括动物 的分组情况,尤其是数量超过100只的;数量与动物信息的数量一致。

2. 说明实验对动物可能造成的所有可预期的伤害,包括每个实验方案中可能产生副作用的细节以及采取的防控措施

<sup>请輸入</sup> 如手术造模对动物造成的疼痛,加以麻醉药的使用,使动物的疼痛降到 最低。

3. 动物替代、减少动物用量、降低动物痛苦伤害的主要措施

请输入

如动物数量的说明,在满足统计学的前提下,如何在最少的数量下得出 科学的数据。

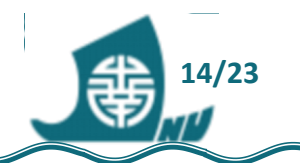

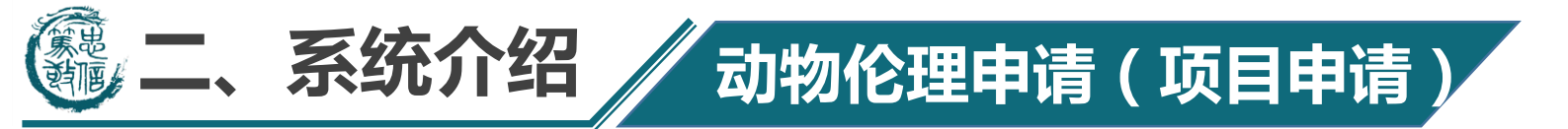

#### 4. 仁慈终点或实验终结的指标

#### 请输入

### 指在不影响实验结果判定的前提下,"人为"确定的节点并及时终止动物实验。

- 1、体重减轻:体重减轻达20-25%,或是动物出现恶病质或消耗性症候时
- 2、实体瘤的大小超过动物体重的10%
- 3、丧失食欲:小型啮齿类动物完全丧失食欲达24小时或食欲不佳(低于正常量之50%)达3天时。大动物完全丧失食欲达5天或备
- 4、虚弱(无法进食或饮水):动物在没有麻醉或镇静的状态下,无法进食或饮水,长达24小时无法站立或极度勉强才可站立时
- 5、垂死/濒死: 动物在没有麻醉或镇静的状态下, 表现精神抑郁伴随体温过低 (低于37℃) 时
- 6、感染,在抗生素治疗无效并伴随动物全身性不适症状
- 7、器官:出现器官严重丧失功能的临床症状且治疗无效,或经动物中心兽医师判断预后不佳
- 8、呼吸系统:呼吸困难、发绀大失血
- 9、心血管系统:大失血、已给予一次输液治疗后仍贫血(低于20%)
- 10、消化系统:严重呕吐或下痢,消化道阻塞,套迭,腹膜炎,内脏摘除手术
- 11、神经系统:中枢神经抑制、震颤、瘫痪(其中任一肢或以上)、对止痛剂治疗无效之疼痛
- 12、肌肉骨骼系统:肌肉受损或骨折使肢体丧失功能(实验预期发生并通过IACUC审核除外)
- 13、皮肤:无法治愈之伤口、重复性自残或二级以上之保温垫烫伤

### 请参考上述标准,按实际情况填写即可。

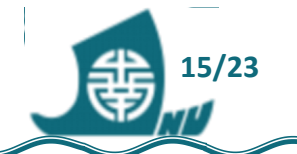

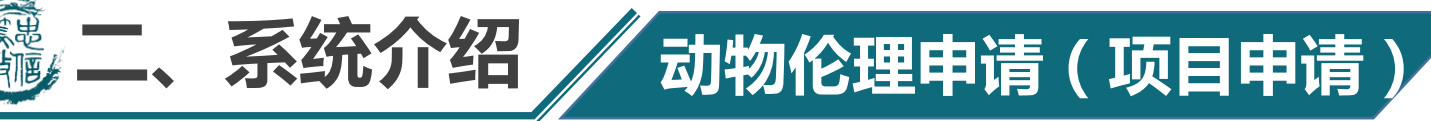

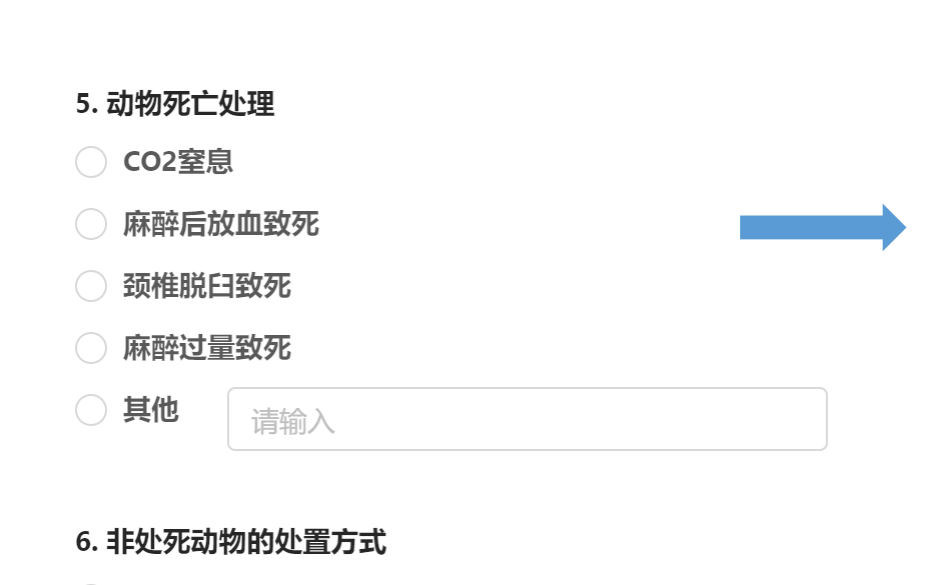

🔵 继续使用

○ 保存的机构

) 放生野外

○ 是, 说明:

✓ <sup>其他, 详细说明</sup> 如没有"非处死动物",填写"无"。

7. 是否使用有毒(害)物质 (感染、放射、化学毒、其他)

请输入

根据动物实际情况,参考以下标准。

| 安乐死方法                     | 小于125g<br>啮齿动物 | 125g~1k<br>g 啮齿动<br>物/兔 | 犬            | 猫            | 非人灵长<br>类    |
|---------------------------|----------------|-------------------------|--------------|--------------|--------------|
| 二氧化碳                      | $\checkmark$   | $\checkmark$            | Х            | Х            | Х            |
| 巴比妥钠静脉注射(100 mg/<br>kg)   | $\checkmark$   | $\checkmark$            | $\checkmark$ | $\checkmark$ | $\checkmark$ |
| 巴比妥钠腹腔注射(100 mg/<br>kg)   | $\checkmark$   | $\checkmark$            | Х            | $\checkmark$ | Х            |
| 麻醉后放血致死                   | $\checkmark$   | $\checkmark$            | $\checkmark$ | $\checkmark$ | $\checkmark$ |
| 麻醉后静脉注射Kcl(1-2 m<br>g/kg) | $\checkmark$   | $\checkmark$            | $\checkmark$ | $\checkmark$ | $\checkmark$ |
| 麻醉后断头                     | $\checkmark$   | $\checkmark$            | Х            | Х            | Х            |
| 麻醉后颈椎脱位                   | $\checkmark$   | $\checkmark$            | Х            | Х            | Х            |
| 动物清醒中直接断头                 | Δ              | Δ                       | Х            | Х            | Х            |
| 动物清醒中直接颈椎脱位               | Δ              | Х                       | Х            | Х            | Х            |
| 乙醚                        | Δ              | Х                       | Х            | Х            | Х            |

√ 建议使用之方法; × 不建议使用之方法; △ 说明理由并经动物实验管理委员会审核通过后可使用之方法。

√ 否

注: 腺病毒等工具病毒,不列入有毒物质,不要选择"是"。

安乐死方法、

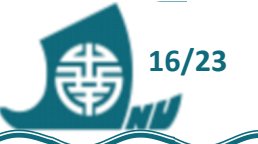

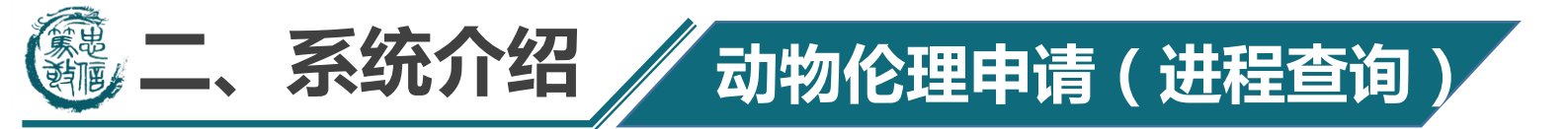

## 选择左侧栏目中的"工作流",点击"我的流程",出现以下页面:

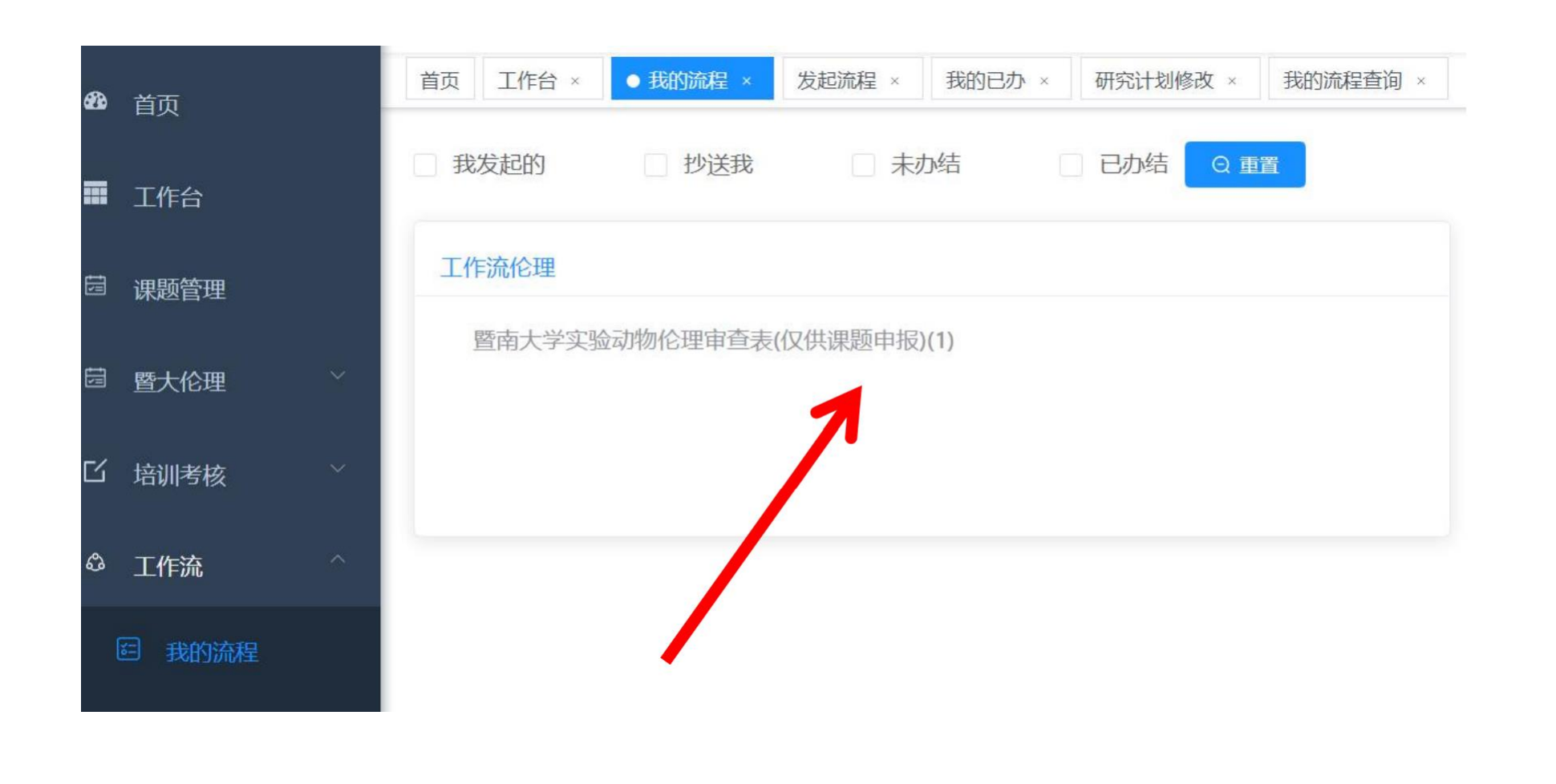

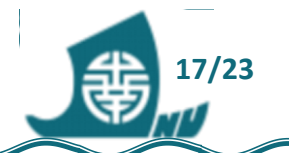

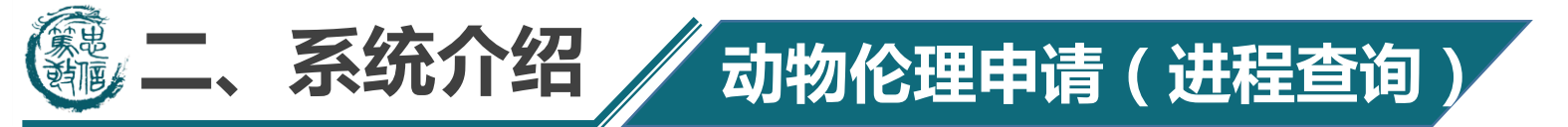

## 点击"操作一查看详情",查看审核意见和状态:

#### 查看详情

| 呈意见         | 流程表单        | 流程图  | 文档下 | 载                   |      |
|-------------|-------------|------|-----|---------------------|------|
| 任务          | 节点          | 操作类型 | 参与人 | 时间                  | 意见   |
| 申请          | 审核          | 认领   | 宋琳亮 | 2022-09-14 09:04:05 | 认领   |
| 申请          | 审核          | 完成   | 宋琳亮 | 2022-09-14 09:11:46 | 否    |
| 编辑暨大实<br>理申 | ⊊验动物伦<br>∃请 | 认领   | 宋琳亮 | 2022-09-14 09:11:46 | 自动认领 |
| 编辑暨大实<br>理申 | ⊊验动物伦<br>∃请 | 完成   | 宋琳亮 | 2022-09-15 11:40:46 | 已修改  |
| 申请          | 审核          | 认领   | 宋琳亮 | 2022-09-15 11:41:03 | 认领   |
| 申请          | 审核          | 完成   | 宋琳亮 | 2022-09-15 11:41:24 | 通过   |

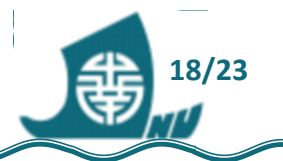

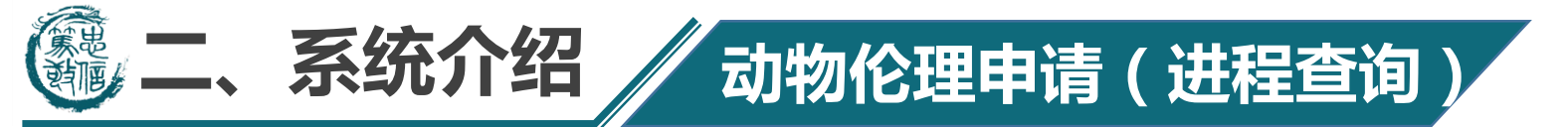

## 如果标有结束时间,则说明该申请已经通过审核。

| 流程实例名称                 | 启动人 | 开始时间                | 结束时间                | 操作   |
|------------------------|-----|---------------------|---------------------|------|
| ·暨南大学实验动物伦理审查表(仅供课题申报) | 宋琳亮 | 2022-09-15 11:15:13 |                     | 操作 ~ |
| ·暨南大学实验动物伦理审查表(仅供课题申报) | 宋琳亮 | 2022-09-14 08:39:21 | 2022-09-15 11:41:24 | 操作 ~ |

|  | 共2条 | 10条/页 | $\sim$ | < | 1 | > | 前往 | 1 |
|--|-----|-------|--------|---|---|---|----|---|
|--|-----|-------|--------|---|---|---|----|---|

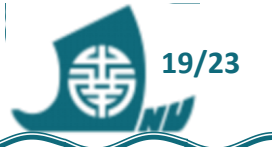

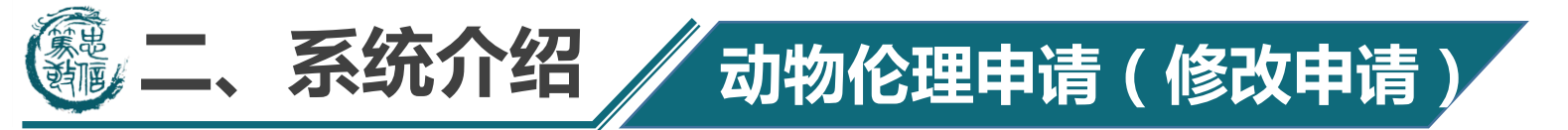

## 选择左侧栏目中的"工作流",点击"我的任务",出现以下页面:

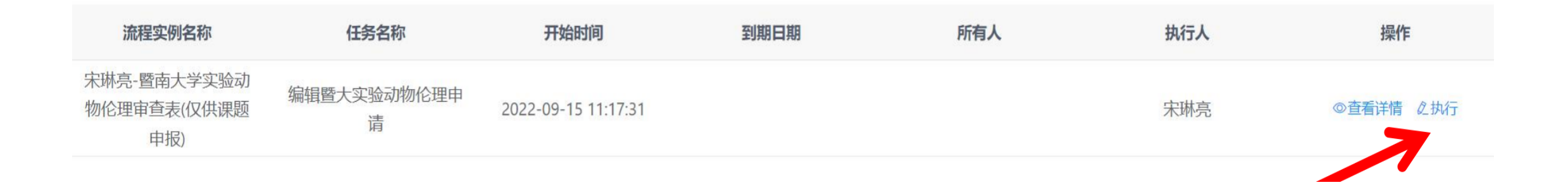

## 点击"查看详情",可以查看审核意见并修改。 点击"执行",修改原申请表内容,提交。

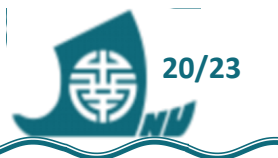

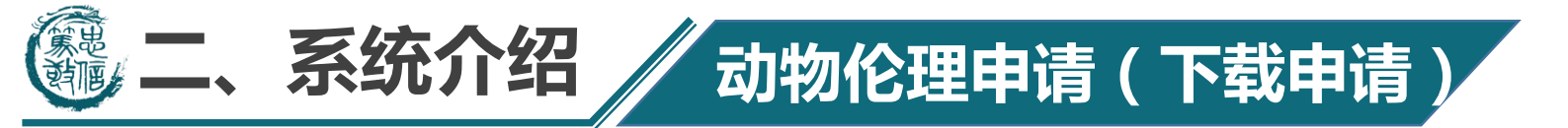

## 点击"操作—查看详情",选择"文档下载",点击"下载文档":

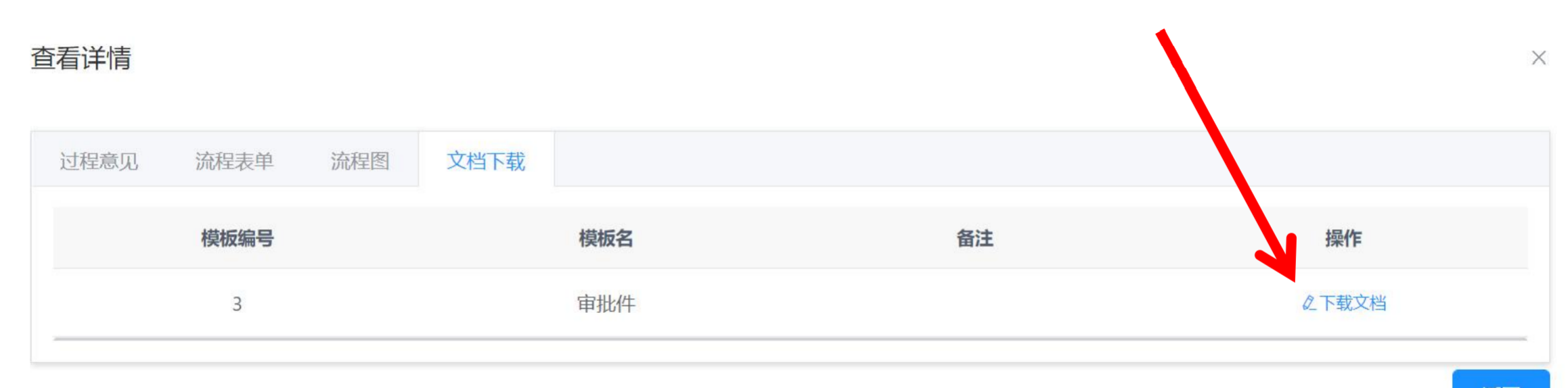

返回

畿

21/23

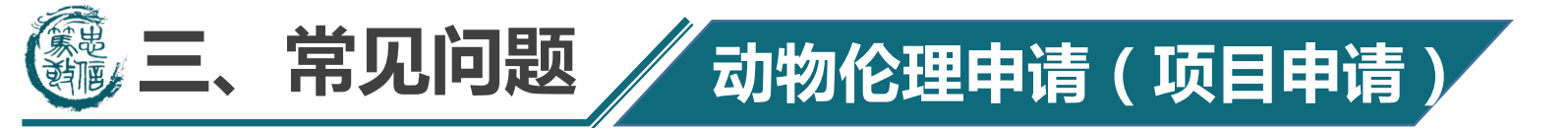

## 1、登录系统后访问工作流模块很慢

网络有问题,请检查网络是否正常。可以使用ping命令看ping www.jnu.edu.cn速度是否正常,如果速度基本在50ms以内也没丢包 那么网络就没问题。如果速度经常超过100ms并且偶偶有丢包那就是 网络有问题了。

2、系统接口401错误

WebVpn已断开,需要重新登录。

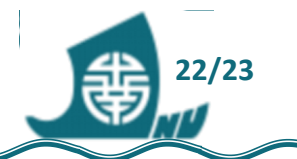

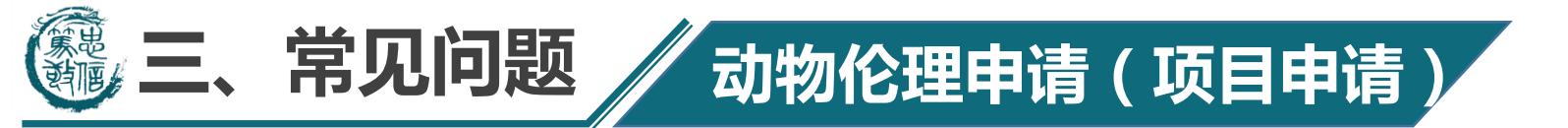

3、登录后台在工作流中找不到发起流程菜单?

联系管理员添加权限。

4、如何下载PDF格式审查表?

在"我的流程"菜单中选择对应的流程,在右侧操作中选择查看详 情,点击文档下载即可。注意只有当审核通过后才能下载PDF。

5、文档下载提示没有权限?

联系管理员给予流程模板及其查询菜单权限即可。

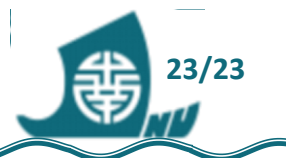

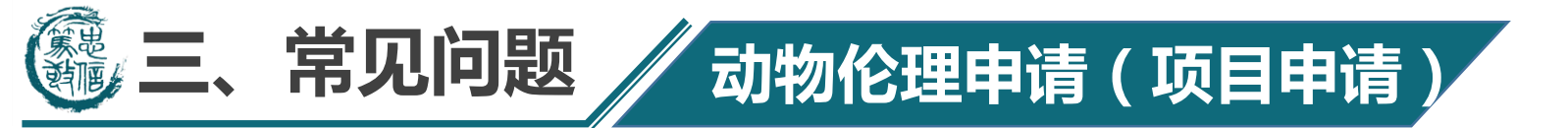

6、提交申请时候遇到错误提示怎么办

请联系工程师。

7、提交审核后还能撤回吗?

不可以,提交后就不能修改及撤回了,只能等待管理员审核不通过 后才能修改。

8、审核通过和不通过会有短信或邮件提醒吗?

暂时没有提醒,只能自己去我的流程里查看。

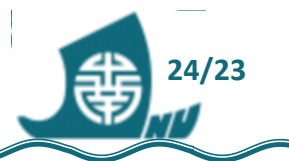

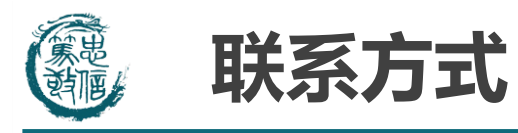

## 实验动物管理中心管理员联系方式: 85224065(电话) 或 QQ群: LAC公共讨论群1: 497752185; LAC公共讨论群2: 305107946; LAC公共讨论群3: 167558230。

动物伦理申请(项目申请)

如遇到网络问题,请联系网络中心85220330(电话) 如遇到系统问题,请联系系统工程师(微信号lyxzjz)

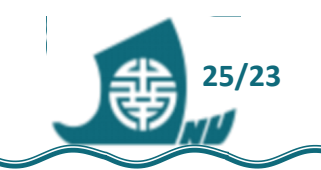

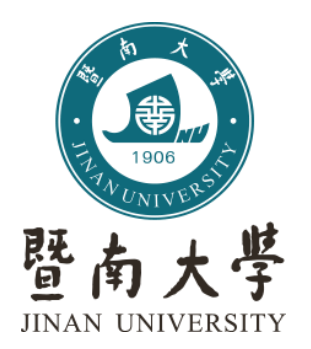

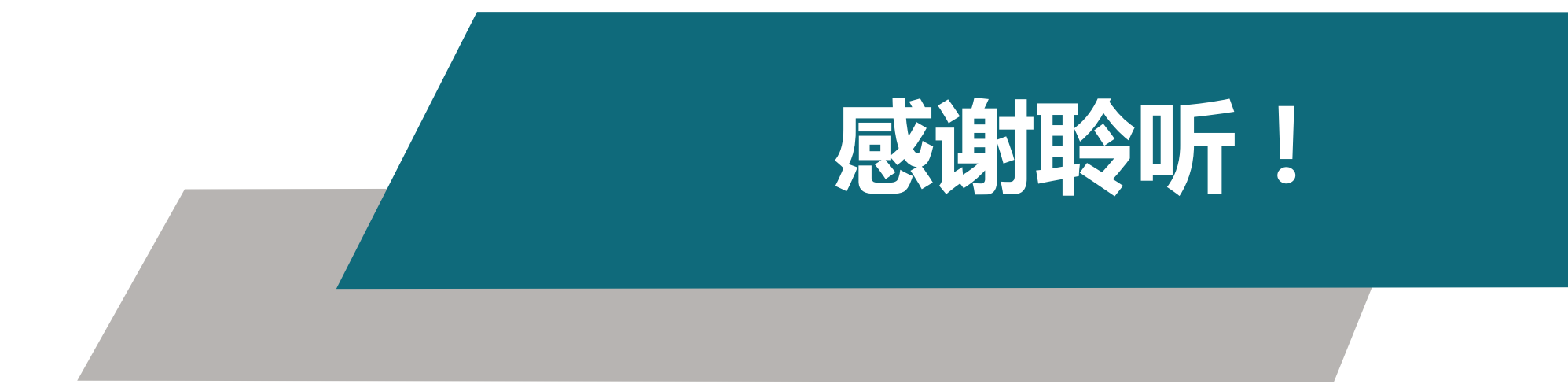